# 欠席·遅刻·早退届利用方法

『ぐんまスクールネットメール連絡網』を利用して学校に「欠席・遅刻・早退届」を提出することができます。

PCもしくはスマホ(携帯電話)から届出が可能となります。 スマホ(携帯電話)からは右のQRコードを利用してアクセスしてください。 (PCの場合は、 https://ctm.gsn.ed.jp/ にアクセスしてください)

## 1 ログイン

学校から渡された「メールアドレス登録のご案内」用紙の ID とパスワードを使用して、ロ グインしてください。

画面左上にあるメニューボタン Henu

## 2 届出の作成

| ▲んまスクールネット     お馬県立太     メール連絡網                         |           |
|---------------------------------------------------------|-----------|
| <ul> <li>↑ ホーム</li> <li>▲ メール連絡網</li> <li>26</li> </ul> | ☑ 欠↓ ◎ 提出 |
| <ul> <li>ビ 欠席・遅刻・早退届</li> <li>▶ 届出作成</li> </ul>         | 現在対       |
| <ul> <li>&gt; 届出一覧</li> <li>▲ 各種設定</li> </ul>           |           |

| 反 欠度 遅支           | 예- 모생료(+           |
|-------------------|--------------------|
|                   |                    |
| 「※」は必須項目          | ल्ब.               |
| 所属 <mark>※</mark> |                    |
| - 選択 - 🗸          |                    |
| 対象者 Ӿ             |                    |
| 青藍 太郎1            |                    |
| 対象日 Ӿ             |                    |
| 2022-07-11        | 1                  |
| 届出内容 Ӿ            |                    |
| ○欠席届              | 2022-07-11 藚 までの予定 |
| ○遅刻届              | 選択 🖌 時限から、出席します    |
| ○早退届              | 選択 🖌 時限終了後、早退します   |
| 理由 <mark>※</mark> |                    |
| 理由詳細を記入           | して下さい(必須)          |
|                   |                    |
|                   |                    |
|                   |                    |
|                   |                    |
|                   |                    |
|                   |                    |

上記画面は PC 用のものです。 スマホ 画面はすこし違います。

## 3 ログアウト

画面上部の ログアウト ボタンからログアウトしてください。

## <u>対象日</u>

所属

届出対象日を選択してください(表示の日付で良い場合は、そのままにします)。 ※日付を変える場合は、日付枠内をタップあるいはクリックするとカレンダーが表示 されるので、対象日を選択してください。

「欠席・遅刻・早退届」の中にある「届出作成」を選択してください(PC の場合は、直

接「欠席・遅刻・早退届」→「届出作成」の順にクリックしてください)。

届出先のクラスを選択してください(所属クラスが選択できます)。

※選択したクラス担任の先生に、連絡が行きます。

でメニューを表示してください。

## 届出内容

欠席届・遅刻届・早退届の中から届出を行う対象を選択してください。各項目の内容に合わせ日付等も選択してください。

## <u>理由</u>

プルダウンの中から理由を選択してください。 適当な理由がない場合、もしくは伝えたい連絡事項などがある場合は、下の文章 入力枠内に直接入力してください。

入力内容を確認する ボタンで、内容を確認後、問題なければ送信してください。

※ 送信が完了すると届出内容の確認メールが届きます。ご確認ください。※ 先生が届出を確認した時点で通知が欲しい場合は、個人設定画面で「出欠確認メールを受信する」にしてください。

「各種設定」から登録メールアドレスごとに、確認メールの受信設定ができます。

#### 群馬県立太田東高等学校

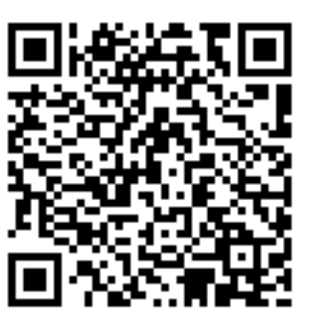